## Tilgang til nytt økonomisystem for ansatte uten kommunal konto

Her får du en trinnvis veiledning på hvordan du logger på ERP Kommune.

1) Åpne invitasjonen du har mottatt på epost, og trykk på lenken for å godkjenne invitasjonen.

Lyngen kommunes sitt nye økonomisystem er nå klart for bruk. For informasjon om hvordan du kan logge deg inn og bruke det, se <u>her</u>.

For å få tilgang til systemet med epostadressa <u>holsen.harry3@gmail.com</u> er du først nødt til å godta en invitasjon. <u>Trykk her for å godta invitasjonen.</u>

Hilsen Lyngen kommune.

## 2) Ved forespørsel om pålogging, logg på med epostadressen din.

Noen blir bedt om å trykke «Send kode». Angi deretter koden som har blitt sendt på epost og velg «Logg på». Om du ikke finner e-post med koden, se etter den i «Søppelpost».

| Kommune                                                               | Kommune                                             |  |
|-----------------------------------------------------------------------|-----------------------------------------------------|--|
| holesenharry2@gmail.com                                               | ← holesenharry2@gmail.com                           |  |
| Logg på                                                               | Angi kode                                           |  |
| Det sendes en kode til holesenharry2@gmail.com for<br>å logge deg på. | En kode ble nylig sendt til holesenharry2@gmail.com |  |
|                                                                       | Angi kode                                           |  |
| Send kode                                                             | Loca et                                             |  |

3) Godta «Tillatelse forespurt av: Lyngen kommune»

| Til                             | latels                                            | e forespurt                                                                         | av:                                                                         |  |
|---------------------------------|---------------------------------------------------|-------------------------------------------------------------------------------------|-----------------------------------------------------------------------------|--|
| \$                              | kommune<br>Iynge                                  | gen Kommune<br>en.kommune.no                                                        |                                                                             |  |
| Ved                             | å godta t                                         | illater du at denne                                                                 | organisasjonen:                                                             |  |
| $\sim$                          | Motta pr                                          | ofildataene dine                                                                    |                                                                             |  |
|                                 | Profildatae                                       | ne dine betyr navn, e-p                                                             | ostadresse og bilde                                                         |  |
| $\sim$                          | Samle inn og loggfør aktiviteten din              |                                                                                     |                                                                             |  |
|                                 | Aktivitetsd<br>knyttet til a                      | ataene dine betyr tilgan<br>oppene og ressursene d                                  | g, bruk og innhold<br>eres                                                  |  |
| $\sim$                          | Bruk profildataene og aktivitetsdataene dine      |                                                                                     |                                                                             |  |
|                                 | Disse datae<br>apper og re<br>administre          | ene kan brukes med din<br>essurser, i tillegg til å op<br>re en konto i henhold til | tilgang til og bruk av<br>prette, kontrollere og<br>I retningslinjene deres |  |
| Du b<br>Lyng<br>tillat<br>Les r | oør bare god<br>jen Kommur<br>elsene på ht<br>mer | ita hvis du stoler på Lyn<br>iepersonvernerklæring,<br>tps://myaccount.micros       | gen Kommune. Les<br>Du kan oppdatere disse<br>.oft.com/organizations.       |  |
| Dei                             | nne ressu                                         | rsen deles ikke av                                                                  | wicrosoft.                                                                  |  |
|                                 |                                                   | Avbryt                                                                              | Godta                                                                       |  |

- 4) Dersom du ikke allerede har satt opp multifaktor autentisering hos Lyngen kommune, kan du på bli bedt om å gjøre dette. Følg da anvisningen fra Microsoft steg for steg.
- 5) Du er nå klar for å logge inn på til økonomisystemet ved å åpne adressen http://erp.lyngen.kommune.no

Trykk så «Ja, jeg er enig» for å komme inn på økonomi-systemet.

| Jse your user iden      | tifier                        |          |   |
|-------------------------|-------------------------------|----------|---|
| The application needs   | this to be able to securely i | identify |   |
| you. If you do not gran | t this then you cannot use    | the      |   |
| application.            |                               |          |   |
| Jse vour profile in     | formation                     |          |   |
| our user profile inform | nation (first name, last nar  | ne.      | 1 |
| etc.).                  |                               |          |   |
|                         |                               |          |   |

6) For tilgang til reiseregningssystemet (Unit4 T&E), bruk adressen <u>http://te.lyngen.kommune.no</u>